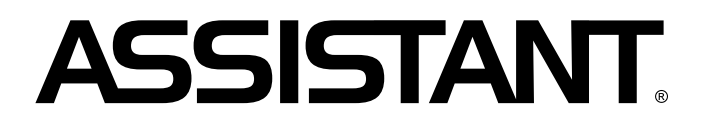

### ЦИФРОВАЯ ФОТОРАМКА ЦИФРОВА ФОТОРАМКА

Модель AF-70400 Модель AF-70400

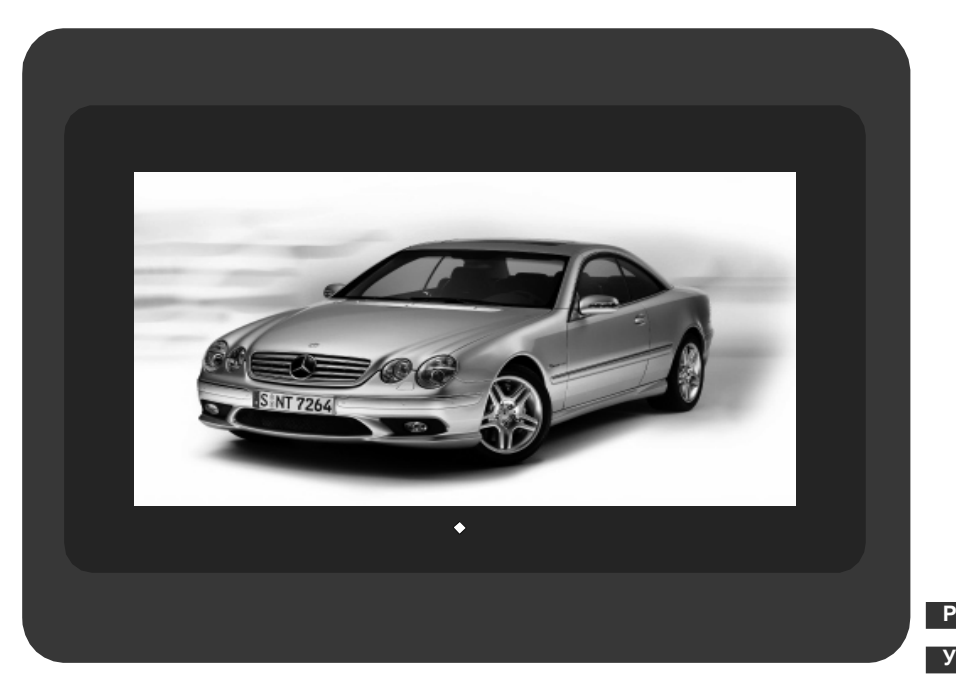

# РУКОВОДСТВО ПО ЭКСПЛУАТАЦИИ ПОСІБНИК З ЕКСПЛУАТАЦІЇ

### СОДЕРЖАНИЕ

| ТЕХНИЧЕСКИЕ ХАРАКТЕРИСТИКИ      | 2  |
|---------------------------------|----|
| СВОЙСТВА                        | 3  |
| ПЕРЕДНЯЯ ПАНЕЛЬ                 | 3  |
| БОКОВАЯ ПАНЕЛЬ                  | 4  |
| ЗАДНЯЯ ПАНЕЛЬ                   | 4  |
| ФУНКЦИИ                         | 5  |
| ПУЛЬТ ДИСТАНЦИОННОГО УПРАВЛЕНИЯ | 22 |
| ПОДСОЕДИНЕНИЕ К ТВ              | 22 |
| СОДЕРЖИМОЕ КОРОБКИ              | 23 |

### ТЕХНИЧЕСКИЕ ХАРАКТЕРИСТИКИ

Дисплей: 7-дюймовый TFT LCD (жидкокристаллический тонкопленочной технологии)

(Поддерживаемые форматы файлов: аудио (MP3, WMA) /фото (JPG) /видео (DAT, MPG, VOB, MP4, AVI))

Соединение с компьютером через интерфейс USB

Поддержка карт форматов: host USB, SD, MMC, MS, XD, CF. Система обнаруживает сначала устройство USB. Если USB-устройство и карта находятся в системе одновременно, система считывает USB-устройство.

Встроенная флэш-память 8Мб

Видеосистема: NTSC/PAL

Порт вывода: один AV (порт вывода Аудио/Видео)

Р Порт входа: один AV (порт ввода Аудио/Видео)

Дистанционное управление: кнопочное управление

OTG

Дополнительная функция: автоматическое слайд-шоу

Мощность: DC 5 V input/100-240 V

Потребляемая мощность: 9 W

Температура эксплуатации: -10 – 40 °С

Влажность эксплуатации: 20% – 80%

Температура хранения: - 15 °C - 50 °C

Динамик: динамик внутри (2\*1 W)

стр. 2

### ... ВАШИ ПОМОЩНИКИ

### СВОЙСТВА

ОТС подсоединяется к компьютеру в качестве устройства для считывания с карт. Встроенная флэш-память 8Мб, возможность копирования, удаления файлов. Возможность просмотра изображений без помощи компьютера

Возможен просмотр индивидуальных изображений (JPEG) и слайд-шоу с фоновой музыкой в формате WMA, поддерживает такие форматы видео-файлов, как MPEG1, MPEG2 и MPEG3.

Поддерживаемые форматы фото – JPG, музыки – MP3/WMA, видео – DAT/MPG/VOB/ MP4/AVI.

Просмотр фото из карты-носителя с выбранными пользователем интервалами. Автоматическое слайд-шоу с разнообразными эффектами переходов.

7-дюймовая жидкокристаллическая панель тонкопленочной технологии с разрешением 480\*234.

Непосредственно вставляйте совместимую карту памяти в цифровую фоторамку для просмотра фото, проигрывания музыкальных файлов и поддерживаемых видео файлов.

Выходные разъемы для видео и аудио. Возможность просмотра фото и слайд-шоу на экране телевизора.

Питание от сети

Многоязычный интерфейс: английский, французский, немецкий, итальянский, испанский, португальский, голландский, польский.

Система NTSC/PAL. Встроенные двойные аудио стерео динамики.

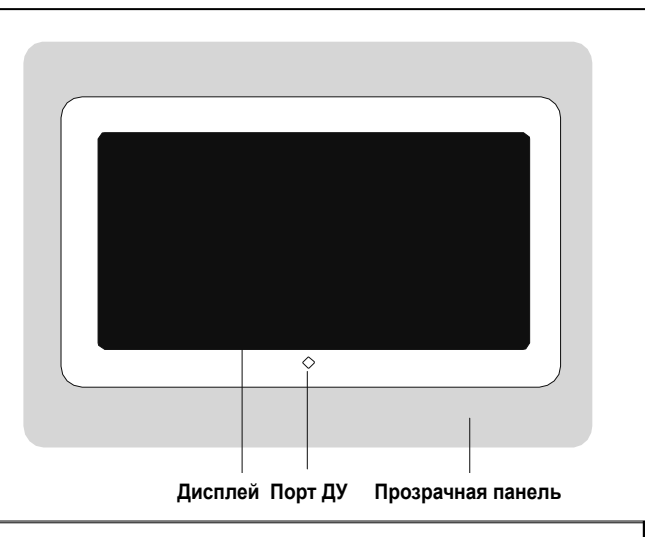

ПЕРЕДНЯЯ ПАНЕЛЬ

### БОКОВАЯ ПАНЕЛЬ

Вход для карт памяти типа SD/MMC/XD/MS

Вход для карт памяти типа CF

### ЗАДНЯЯ ПАНЕЛЬ

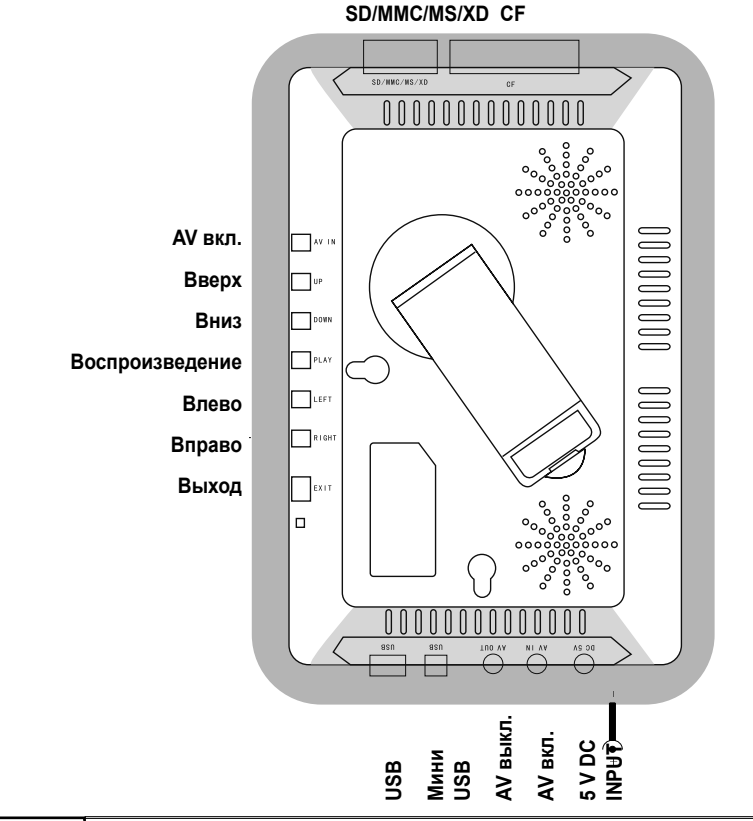

### ФУНКЦИИ

С помощью кнопок 🛧 🕁 👉 тользователь может передвигать курсор для выбора необходимой функции, затем нажать кнопку **[ENTER]** (ВХОД) или **[PLAY]** (ВОСПРО-ИЗВЕДЕНИЕ) для входа в режим функции.

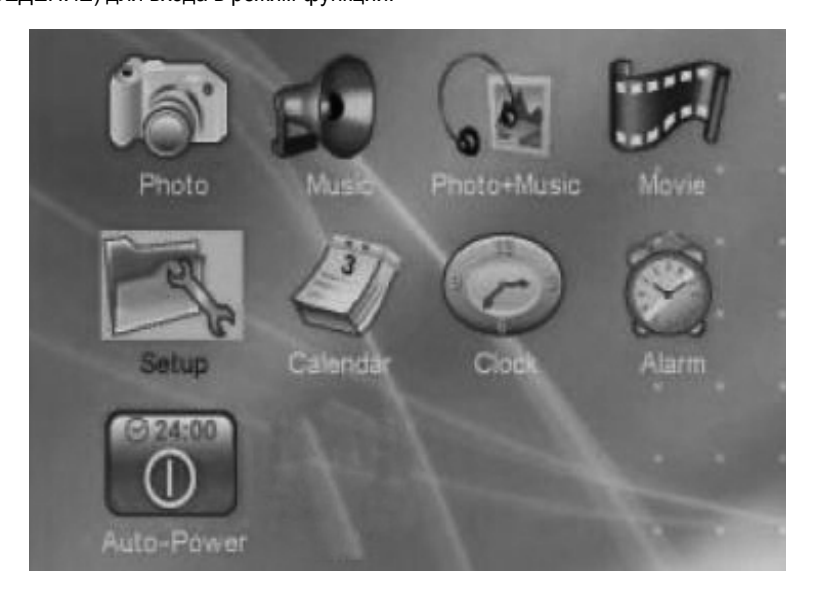

### 1. НАСТРОЙКИ

Выберите в МЕНЮ функцию Настройки и нажмите [ENTER] для входа в меню настроек.

| 10-20  | Interval Time<br>Transition Effect | :        |  |
|--------|------------------------------------|----------|--|
| 1      | Browse                             | <u>*</u> |  |
| Trach. |                                    |          |  |
| IX     |                                    |          |  |
|        |                                    |          |  |

стр. 5

### 1.1. Настройка фото

### 1.1.1 Время интервала

В этом пункте можно установить время воспроизведения фото: 5 с, 10 с, 15 с, 30 с, 1 мин, Змин.

| Transition Effect > 10 Sec.<br>Browse > 15 Sec.<br>30 Sec.<br>1 Min. | Interval Time     | + | 5 Sec.    |  |
|----------------------------------------------------------------------|-------------------|---|-----------|--|
| Browse                                                               | Transition Effect |   | ✓ 10 Sec. |  |
| 30 Sec.<br>1 Min.                                                    | Browse            | * | 15 Sec.   |  |
| 1 Min.                                                               |                   |   | 30 Sec.   |  |
| · · · · · · · · · · · · · · · · · · ·                                |                   |   | 1 Min.    |  |
|                                                                      |                   |   |           |  |
|                                                                      |                   |   |           |  |

### 1.1.2 Эффект перехода В этом пункте устанавливается эффект перехода

| Transition Effect > Cover Up<br>Browse > Cover Down<br>Cover Left                                                                                                    | HILEFYEI THIE     |            | V No Effect |
|----------------------------------------------------------------------------------------------------|-------------------|------------|-------------|
| Cover Left                                                                                                    | Transition Effect |            | Cover Up    |
| Contraction of the second second seco | DIGMER            | Carlos and | Cover Left  |
| Cover Right                                                                                                    |                   |            | Cover Right |
|                                                                                                    |                   |            | •           |

#### 1.1.3 Просмотр

В пункте устанавливается режим просмотра ФОТО: Эскизы страниц (Thumbnail), Файлы (File Manager).

| Interval Time<br>Transition Effect | * | ✓ Thumbnail<br>File Manager |
|------------------------------------|---|-----------------------------|
| Browse                             | • |                             |
|                                    |   |                             |
|                                    |   |                             |
|                                    |   |                             |
|                                    |   |                             |

### ... ВАШИ ПОМОЩНИКИ \_

1.1.3.1 Режим просмотра в виде файлов

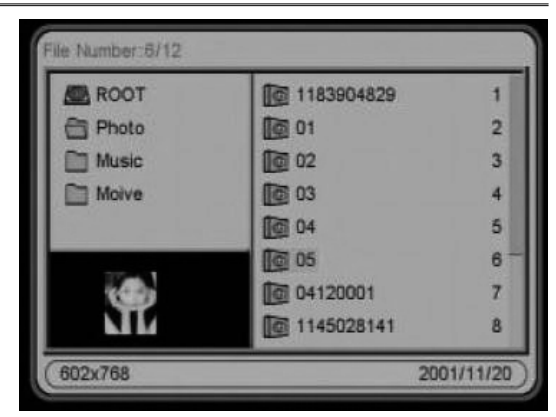

### 1.1.3.2 Режим просмотра в виде эскизов страниц

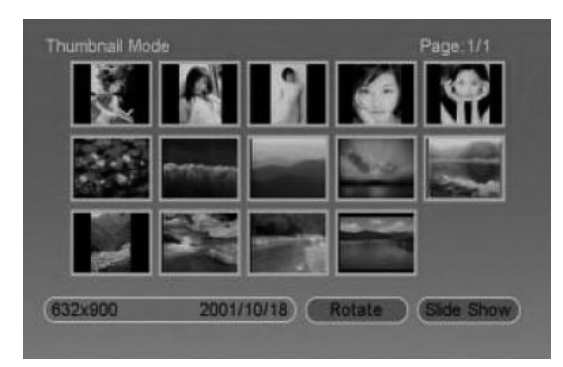

#### 1.2. Автовоспроизведение

### 1.2.1 Фото

Устанавливается автовоспроизведение ФОТО: ОN (Вкл.) или Off (Выкл.). Выбрав Off, входите в режимы просмотра фото: Эскизы страниц или Файлы.

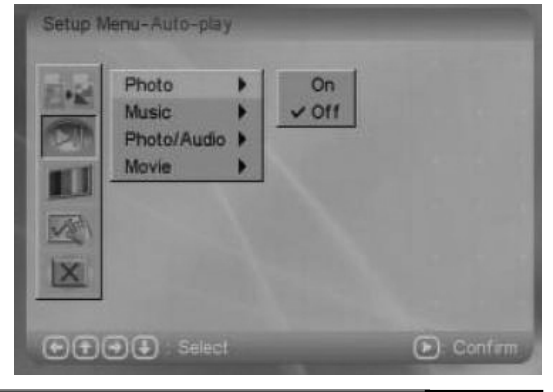

стр. 7

1.2.2 Музыка Устанавливается автовоспроизведение МУЗЫКИ: ОN (Вкл.) или Off (Выкл.). Выбрав ON, нажимайте кнопку [ENTER] или [PLAY] для воспроизведения.

| Setup M                                                                                                    | enu-Auto-play | 1 |       |                 |
|----------------------------------------------------------------------------------------------------|---------------|---|-------|-----------------|
| 1000                                                                                                    | Photo         | + | On    |                 |
| Contract of                                                                                                    | Music         |   | v Off |                 |
|                                                                                                    | Photo/Audio   |   |       |                 |
| and the local division of the local division of the local division | Movie         |   |       |                 |
| 1                                                                                                    |               |   |       |                 |
| Total.                                                                                                    |               |   |       |                 |
| And and a second                                                                                                    |               |   |       |                 |
| X                                                                                                    |               |   |       |                 |
|                                                                                                    |               |   |       | Constant States |
|                                                                                                    | Select        |   |       | Confirm         |

#### 1.2.3 Фото/Аудио

Устанавливается автовоспроизведение ФОТО/АУДИО: ОN (Вкл.) или OFF (Выкл.). При выборе ON воспроизводите фото в режиме слайд-шоу. Выбрав OFF, необходимо выбрать фото и музыку и нажать кнопку [ENTER] или [PLAY] для воспроизведения.

| Setup M    | enu-Auto-play                                                                                                    |       |         |
|------------|----------------------------------------------------------------------------------------------------|-------|---------|
| 1000       | Photo                                                                                                    | On    |         |
| Sect. Mail | Music                                                                                                    | V 011 |         |
| 1231       | Photo/Audio                                                                                                    |       |         |
| and the    | Movie                                                                                                    |       |         |
|            | Participal Participal Control of Control of |       |         |
| (Testa)    |                                                                                                    |       |         |
| Mag 1      |                                                                                                    |       |         |
| X          |                                                                                                    |       |         |
|            |                                                                                                    |       |         |
|            |                                                                                                    |       |         |
|            | Select                                                                                                    |       | Confirm |

#### 1.2.4 Видео

Ρ

Устанавливается автовоспроизведение ВИДЕО: ОN (Вкл.) или Off (Выкл.). Выбрав Off, выберите видео файл и нажимайте кнопку [ENTER] или [PLAY] для воспроизведения.

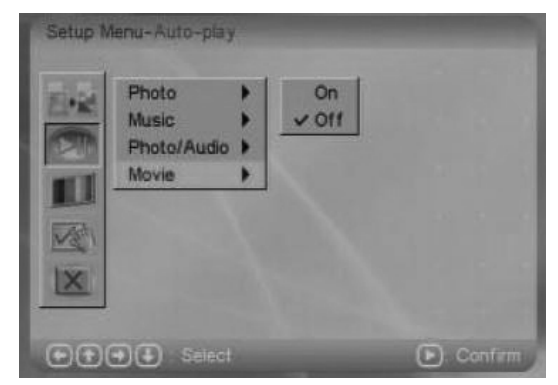

### ... ВАШИ ПОМОЩНИКИ \_

### 1.3. Настройка дисплея

1.3.1 ТВ стандарт

| Setup M | TV Standard )<br>Display Type )<br>Brightness )<br>Contrast ) | NTSC<br>PAL<br>Y Auto |         |
|---------|---------------------------------------------------------------|-----------------------|---------|
|         | ● (● : Select                                                 |                       | Confirm |

1.3.2 Тип дисплея

Можно выбрать тип 16:9 или 4:3

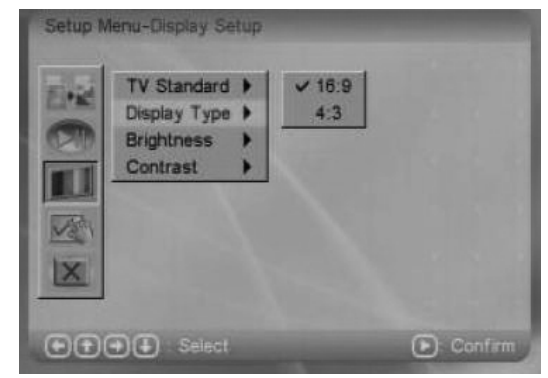

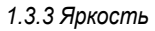

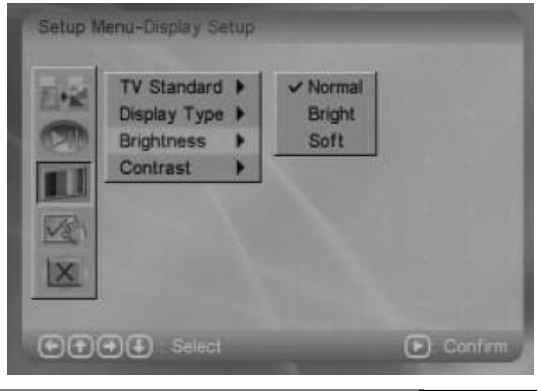

стр. 9

1.3.4 Контрастность Устанавливается контрастность экрана

| 1     | TV Standard  | • | -4 |  |
|-------|--------------|---|----|--|
| -     | Display Type |   | -3 |  |
| 200   | Brightness   |   | -2 |  |
|       | Contrast     | • | -1 |  |
| 1000  |              |   | ~0 |  |
| Viet  |              |   | -  |  |
| L'and |              |   |    |  |
| X     |              |   |    |  |

### 1.4 Общие настройки

1.4.1 Язык OSD

|   | OSD Language<br>Style<br>Repeat Mode<br>Default | * * * * | English French German Italian Spanish |  |
|---|-------------------------------------------------|---------|---------------------------------------|--|
| X |                                                 |         |                                       |  |

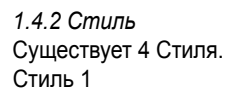

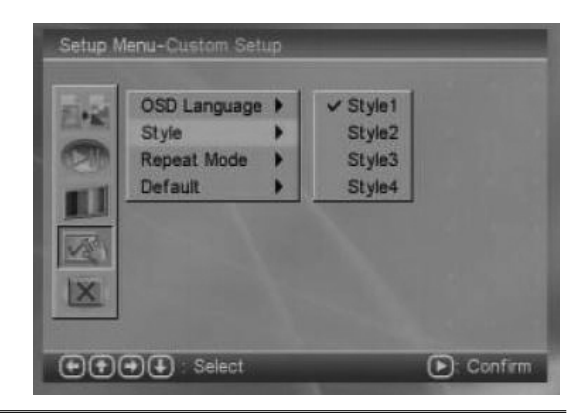

### ... ВАШИ ПОМОЩНИКИ \_

Стиль 2

| Depart Mode b Stule? |
|----------------------|
| Default Style4       |

### Стиль 3

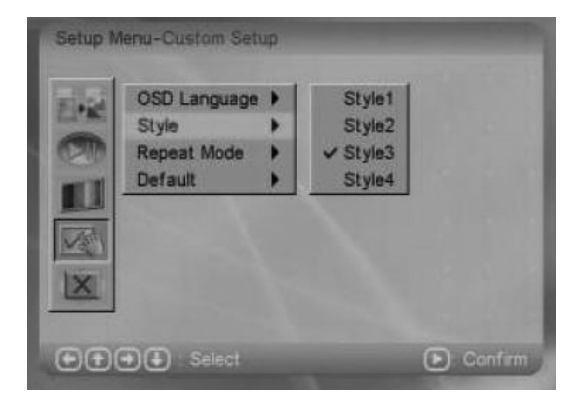

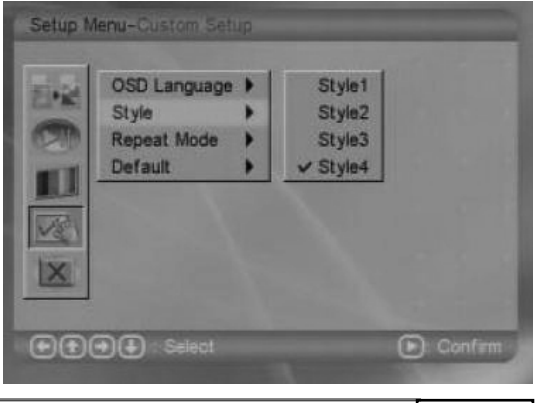

Стиль 4

стр. 11

Р

1.4.3 Режим повтора Setup Menu-Custom Set Off Выключен Опе Повтор воспроизводимого OSD Language > V 011 файла Style One Folder Повтор всех файлов Repeat Mode Folder Default All в текущей папке All Повтор всех папок на носитепе 🕶 🔁 🕀 : Select Confirm 1.4.4 По умолчанию В этом пункте можно восстановить все заводские настройки. OSD Language ✓ Read Style Repeat Mode Default ••••• Select Confirm

### 1.5 Выход

Выход из меню настроек; можно также нажать кнопку [EXIT].

### 2. ΦΟΤΟ

В МЕНЮ выберите пункт Фото и нажмите кнопку [ENTER] или [PLAY]. Система автоматически загрузит информацию с USB-носителя или карты-носителя. Если к системе не подсоединен носитель, вернитесь в МЕНЮ.

> le Number:5/12 ROOT 1183904829 1 Photo 10 01 2 Music 02 3 Moive 03 4 04 5 10 05 6 04120001 7 1145028141 602x768 2001/11/20

Ρ

При успешном подсоединении носителя войдите в режим управления носителем.

Режим эскизов страниц

### ... ВАШИ ПОМОЩНИКИ

Режим файлов

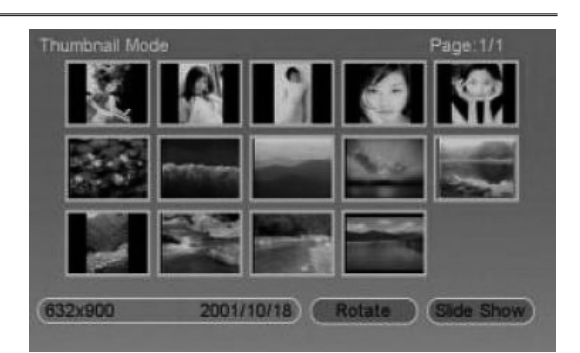

При выборе системы автовоспроизведения войдите в режим автовоспроизведения фото.

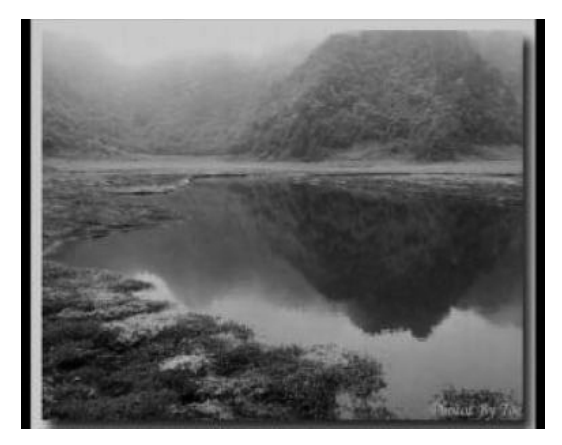

#### 3. МУЗЫКА

В МЕНЮ выберите пункт МУЗЫКА и нажмите кнопку **[ENTER]** или **[PLAY]**. Система автоматически загрузит информацию с USB-носителя или карты-носителя. Если к системе не подсоединен носитель, вернитесь в МЕНЮ.

При успешном подсоединении носителя войдите в режим управления носителем.

| ROOT                                   | 1 A002        | 2 |
|----------------------------------------|---------------|---|
| Photo                                  | Sentence001   | 3 |
| C Music                                | 중 sentence002 | 4 |
| Moive                                  | B 08          | 5 |
| Photo-Mu_1                             | <b>7</b> 15   | 6 |
| 11-1-1-1-1-1-1-1-1-1-1-1-1-1-1-1-1-1-1 | <b>1</b> 03   | 7 |
|                                        | <b>08</b>     | 8 |
|                                        | <b>1</b> 42   | 9 |

стр. 13

При выборе системы автовоспроизведения войдите в режим автовоспроизведения музыки.

| Jindanc Ellov ra | 00.00.02                                |       |
|------------------|-----------------------------------------|-------|
| ROOT             | 一 · · · · · · · · · · · · · · · · · · · | 2     |
| Photo            | 🛞 sentence001                           | 3     |
| music            | Sentence002                             | 4     |
| Moive            | 8 08                                    | 5     |
| Photo-Mu_1       | <b>7</b> 15                             | 6     |
|                  | <b>W</b> 03                             | 7     |
|                  | <b>27</b> 08                            | 8     |
| TTTTT            | <b>#</b> 42                             | 9     |
| 44.1KHz 128Kbps  |                                         | 04:58 |

#### 4 Фото+Музыка

В МЕНЮ выберите пункт ФОТО+МУЗЫКА и нажмите кнопку [ENTER] или [PLAY]. Система автоматически загрузит информацию с USB-носителя или картыносителя. Если к системе не подсоединен носитель, вернитесь в МЕНЮ.

При успешном подсоединении носителя войдите в режим слайдшоу.

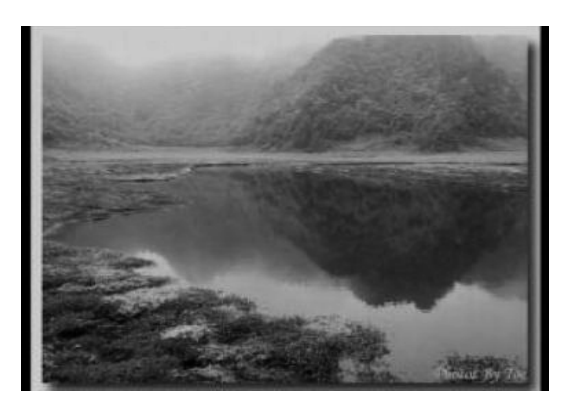

### 5. ВИДЕО

В МЕНЮ выберите пункт ВИ-ДЕО и нажмите кнопку [ENTER] или [PLAY]. Система автоматически загрузит информацию с USBносителя или карты-носителя. Если к системе не подсоединен носитель, вернитесь в МЕНЮ.

При успешном подсоединении носителя войдите в режим управления носителем.

| ROOT       | EX 19   | 1 |
|------------|---------|---|
| Photo      | 副2 06   | 2 |
| Music      | 副 13    | 3 |
| Moive      | AVSEQ04 | 4 |
| Photo-Mu_1 | AVSEQ01 | 5 |
|            | AVSEQ03 | 6 |
|            | 28      | 7 |
|            | 题 16    | 8 |

### ... ВАШИ ПОМОЩНИКИ

При выборе системы автовоспроизведения войдите в режим автовоспроизведения видео файлов

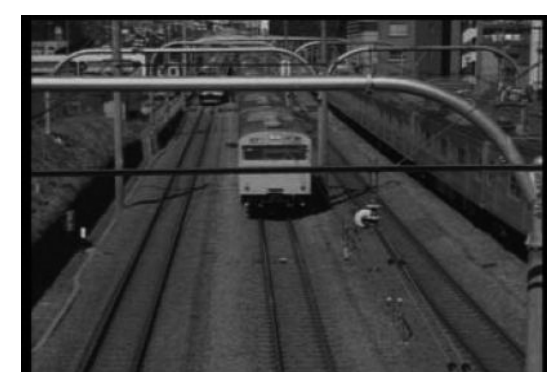

### 6. КАЛЕНДАРЬ

В МЕНЮ выберите пункт Календарь и нажмите кнопку [ENTER] или [PLAY]. Система откроет меню настроек календаря.

Чтобы изменить в календаре день нажимайте кнопки год, нажмите кнопку **[STOP]**, курсор обозначит год. Чтобы изменить дату, нажимайте кнопки и изменяйте ее нажатием кнопок

| Sun | Mori | Tue | Wed | Thu |    | Sat |
|-----|------|-----|-----|-----|----|-----|
|     |      |     | 1   | 2   | 3  | 4   |
|     | 6    | 7   | 8   | 9   | 10 | 11  |
|     | 13   | 14  | 15  | 16  | 17 | 18  |
|     | 20   | 21  | 22  | 23  | 24 | 25  |
|     | 27   | 28  | 29  | 30  |    |     |

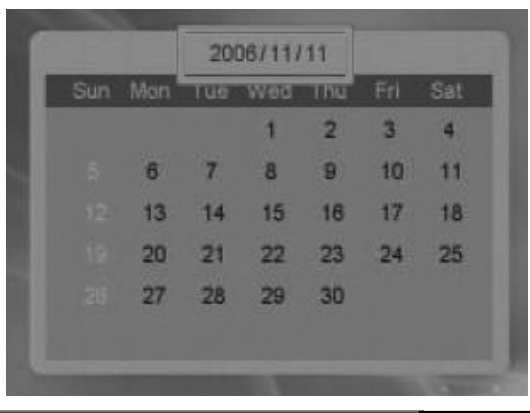

### 7. ЧАСЫ

В МЕНЮ выберите пункт ЧАСЫ и нажмите кнопку [ENTER] или [PLAY].

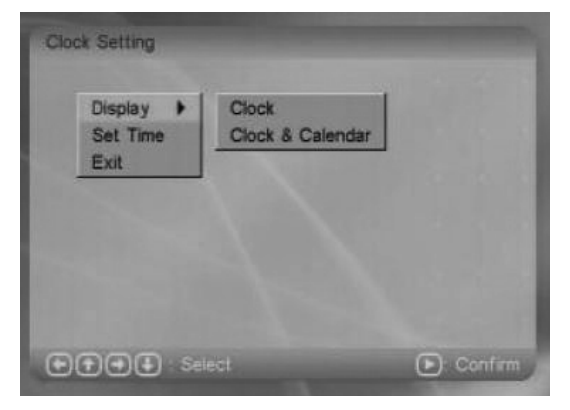

**7.1 Дисплей** Только часы

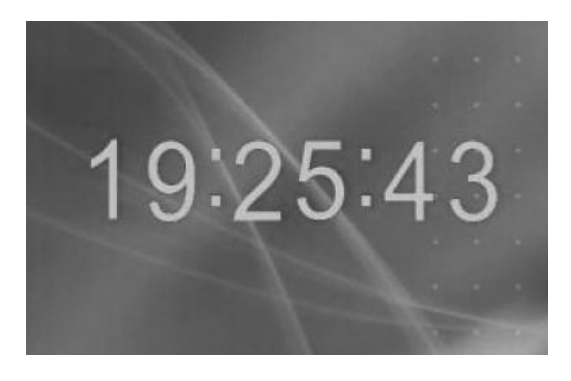

Часы и календарь

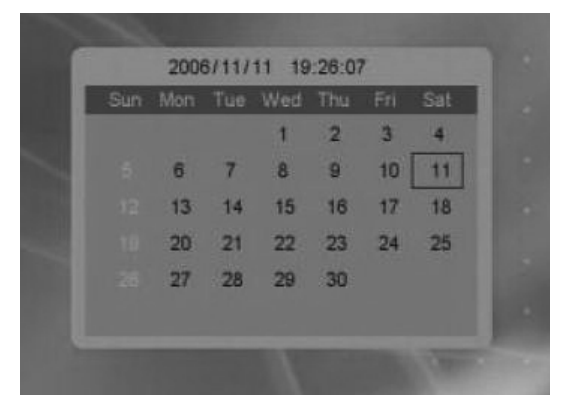

### ... ВАШИ ПОМОЩНИКИ

#### 7.2 Установка времени

| Clock Setting<br>Display<br>Set Time<br>Exit | Set Time<br>19/26:34<br>OK Cancel |         |
|----------------------------------------------|-----------------------------------|---------|
|                                              |                                   | Confirm |

7.3 Выход Возвращение в МЕНЮ

### 8. БУДИЛЬНИК

### 8.1 Включение будильника

Включить или выключить бу-

дильник

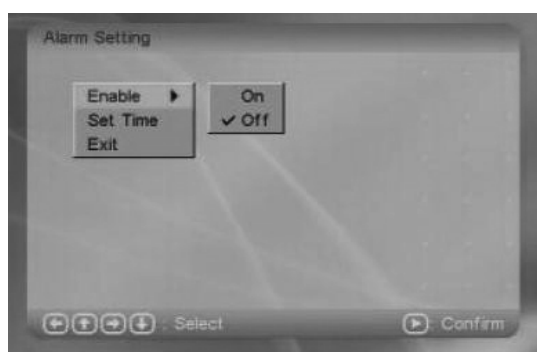

#### 8.2 Установка времени

Настройка будильника

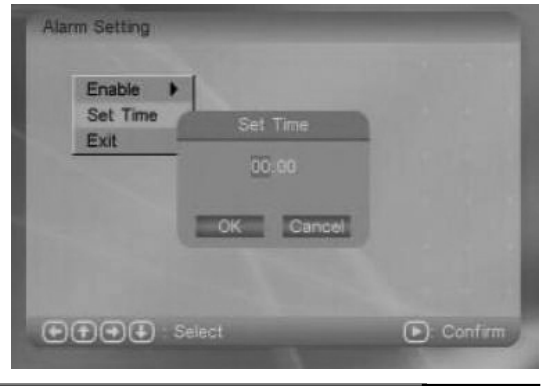

стр. 17

Срабатывание будильника

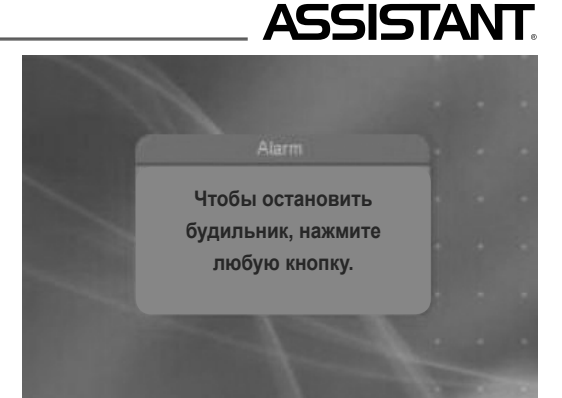

### 8.3. Выход

Возвращение в МЕНЮ.

### 9. АВТОМАТИЧЕСКОЕ ВКЛЮЧЕНИЕ/ВЫКЛЮЧЕНИЕ

В МЕНЮ выберите пункт Автоматическое включение/выключение и нажмите кнопку [ENTER] или [PLAY].

### 9.1 Активация включения

Активация/отключение таймера автоматического включения

| Power Off Enable<br>Set Time<br>Exit | • | 110 ~ |  |  |
|--------------------------------------|---|-------|--|--|
|                                      |   |       |  |  |

### 9.2 Активация отключения

Активация/отключение таймера автоматического отключения

| Power Off Enal<br>Set Time<br>Exit | ble > | 110 ~ |  |
|------------------------------------|-------|-------|--|
|                                    |       |       |  |

### ... ВАШИ ПОМОЩНИКИ

9.3 Установка времени Установка таймеров автоматического включения и отключения

| Power On Er<br>Power Off | Set Time | ower On<br>Off |
|--------------------------|----------|----------------|
| Exit                     | 00.00    |                |
|                          | OK Ca    | ncel           |

**9.4 Выход** Возвращение в МЕНЮ

### 10. ПРАВКА

Выберите в МЕНЮ пункт ПРАВКА и нажмите кнопку [ENTER] или [PLAY]. В этом режиме можно копировать файлы из носителя на встроенную флэш-память или удалять файлы со встроенной флэш-памяти.

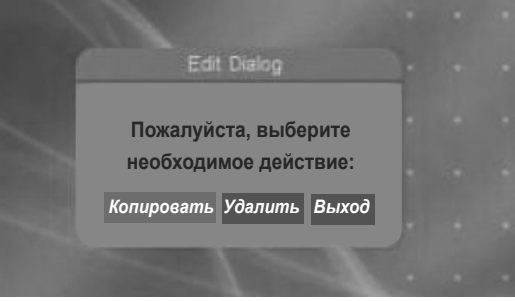

**10.1 Копировать** Копирование файлов с носителя на флэш-память.

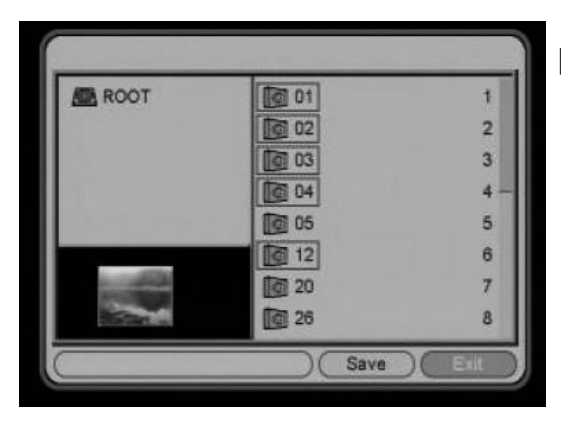

стр. 19

**10.2 Удалить** Удаление файлов с флэш-памяти

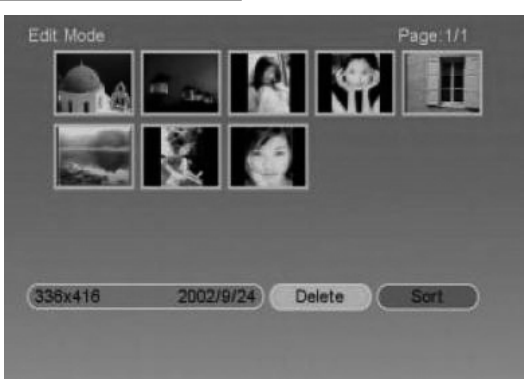

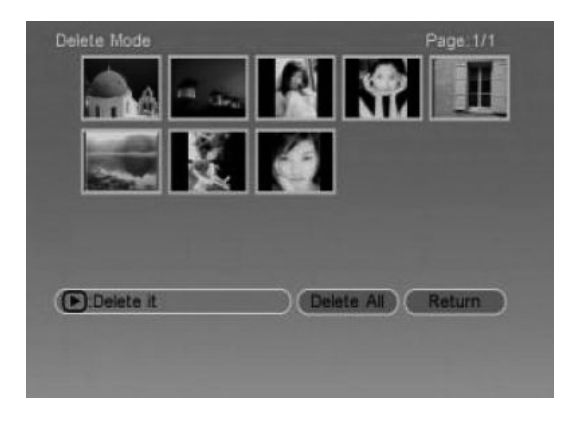

### 11. БЕЗЗВУЧНЫЙ РЕЖИМ

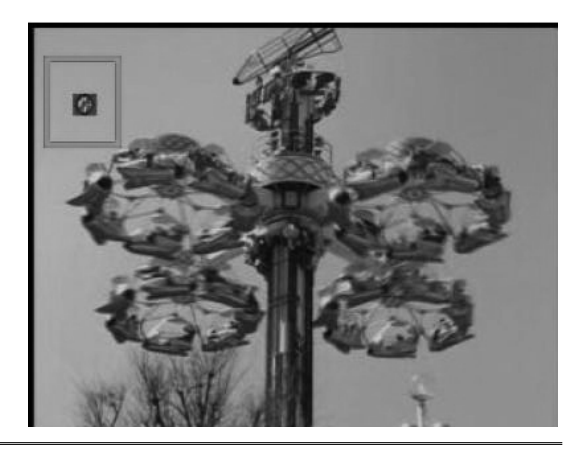

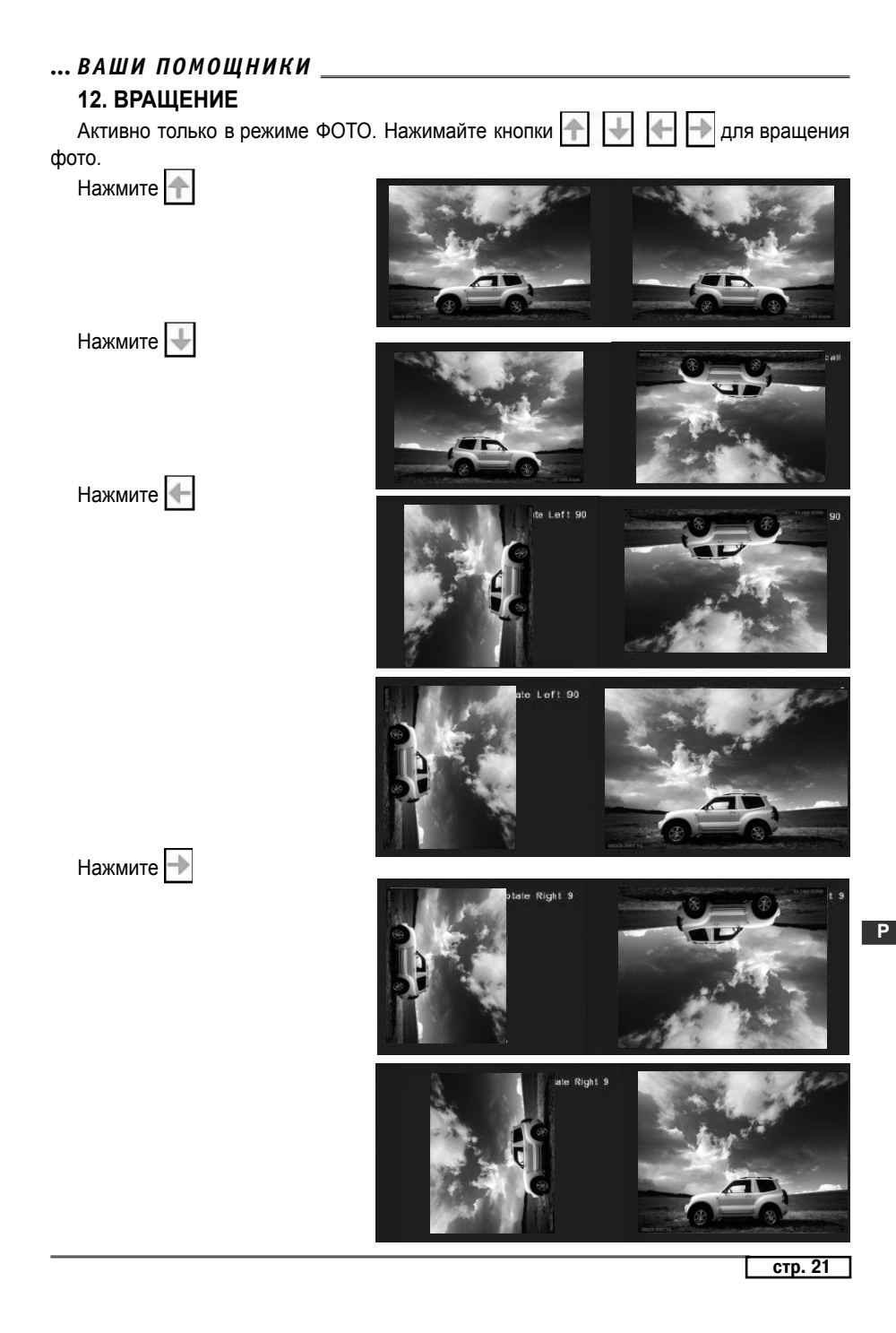

### ПУЛЬТ ДИСТАНЦИОННОГО УПРАВЛЕНИЯ

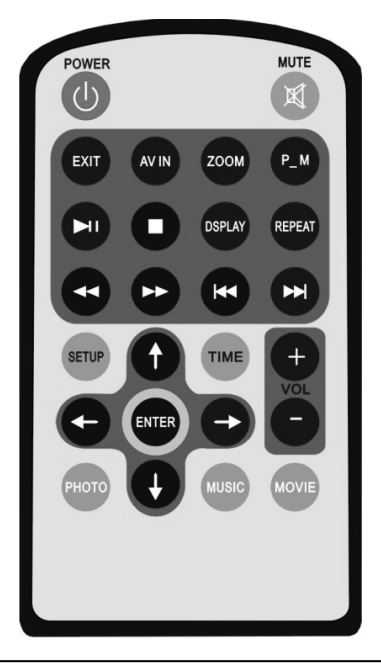

### ПОДСОЕДИНЕНИЕ К ТВ

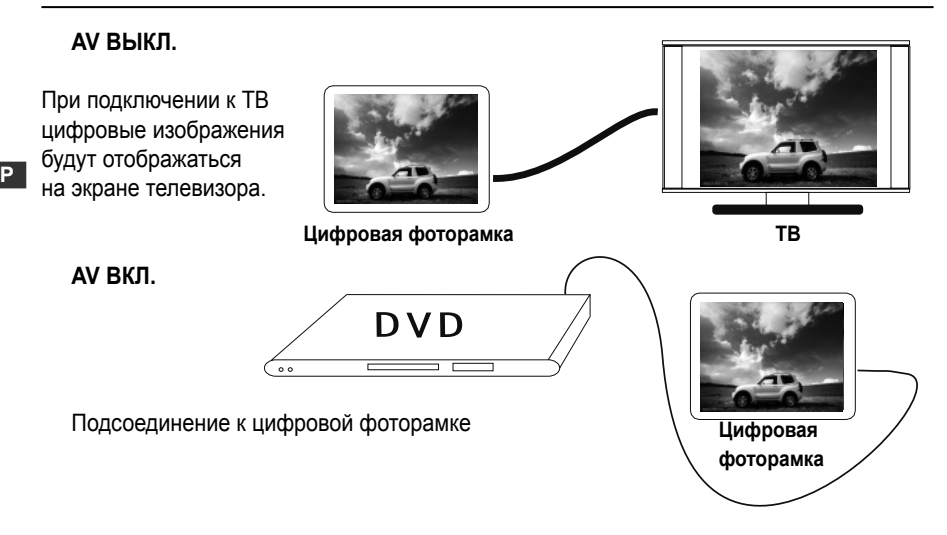

# СОДЕРЖИМОЕ КОРОБКИ

\_\_\_\_

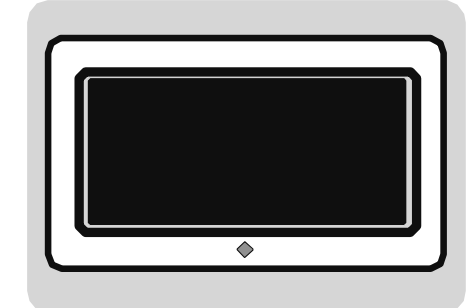

Цифровая фоторамка

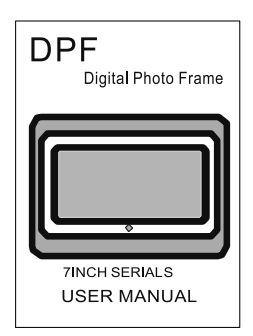

Руководство по эксплуатации

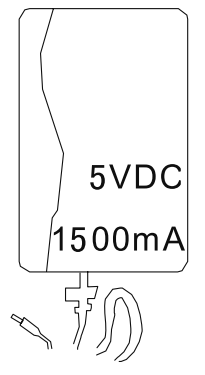

Адаптер источника питания

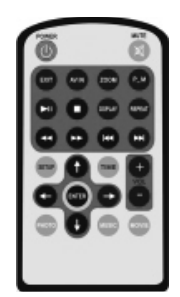

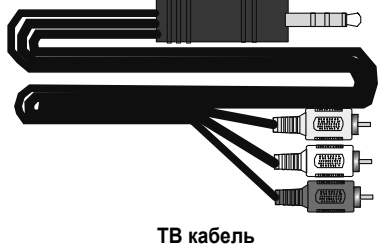

Пульт дистанционного управления

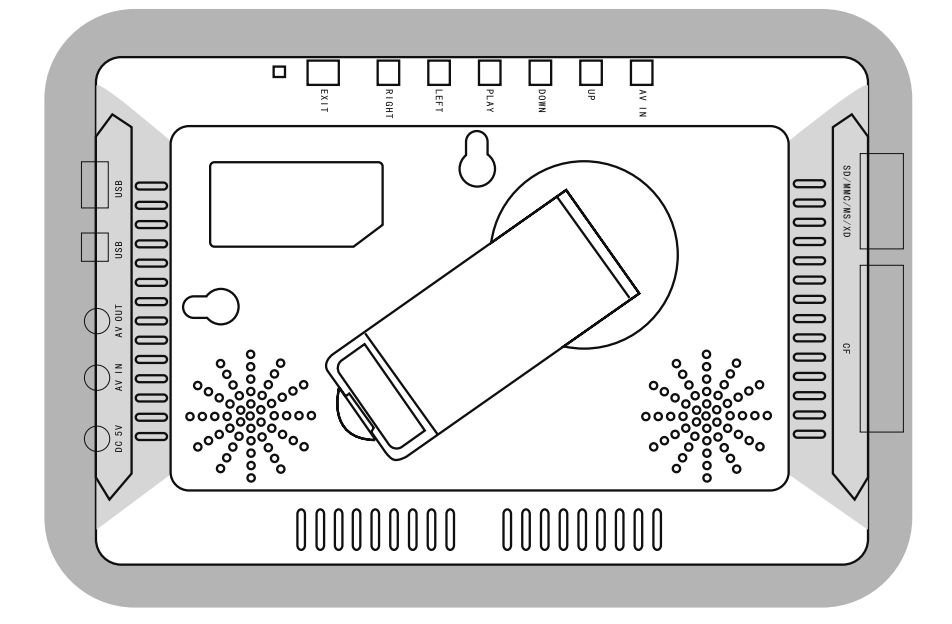

### **3MICT**

| ТЕХНІЧНІ ХАРАКТЕРИСТИКИ        | 1  |
|--------------------------------|----|
| ВЛАСТИВОСТІ                    | 2  |
| ПЕРЕДНЯ ПАНЕЛЬ                 | 2  |
| БОКОВА ПАНЕЛЬ                  | 3  |
| ЗАДНЯ ПАНЕЛЬ                   | 3  |
| ФУНКЦІЇ                        | 4  |
| ПУЛЬТ ДИСТАНЦІЙНОГО УПРАВЛІННЯ | 21 |
| приєднання до тб               | 21 |
| ВМІСТ КОРОБКИ                  | 22 |

### ТЕХНІЧНІ ХАРАКТЕРИСТИКИ

Дисплей: 7-дюймовий TFT LCD (рідкокристалічний тонкоплівкової технології)

- Підтримувані формати файлів: аудіо (MP3, WMA) /фото (JPG) /відео (DAT, MPG, VOB. MP4, AVI)
- З'єднання з комп'ютером через інтерфейс USB.
- Підтримування карт форматів: HOST USB /SD/MMC/MS/XD/CF. Система виявляє спочатку пристрій USB. Якщо USB-пристрій та карта знаходяться в системі водночас, система зчитує USB-пристрій.

Вбудована флеш-пам'ять 8Мб

Відеосистема: NTSC/PAL

Порт виводу: один AV (порт виводу Аудіо/Відео)

Порт входу: один AV (порт вводу Аудіо/Відео)

Дистанційне управління: управління кнопками

OTG

Додаткова функція: автоматичне слайд-шоу

Потужність: DC 5 V input/100-240 V

Потужність, що споживається: 9 W

Температура експлуатації: - 10 - 40 °С

Вологість експлуатації: 20% – 80%

Температура зберігання: – 15 °C – 50 °C

Динамік: динамік всередині (2\*1 W)

### ВЛАСТИВОСТІ

ОТС, приєднується до комп'ютера як пристрій для зчитування з карт.

Вбудована флеш-пам'ять 8Мб, можливість копіювання/видалення файлів.

Можливість перегляду зображеннь без допомоги комп'ютера.

Можливий перегляд індивідуальних зображень (JPEG) і слайд-шоу з фоновою музикою у форматі WMA, підтримує такі формати відеофайлів, як MPEG1, MPEG2 та MPEG3.

Формати, що підтримуються: фото – JPG, музика – MP2/WMA, відео – DAT/MPG/VOB/ MP4/AV.

Перегляд фото з карти-носія з обраними користувачем інтервалами. Автоматичне слайд-шоу з різноманітними ефектами переходів.

7-дюймова рідкокристалічна панель тонкоплівкової технології з роздільною здатністю 480\*234.

Безпосередньо вставляйте сумісну карту пам'яті в цифрову фоторамку для переглядання фото, програвання музичних WMA-файлів та підтримуваних відеофайлів.

Вихідні гнізда для відео й аудіо. Можливість перегляду фото та слайд-шоу на екрані телевізора.

Потужність змінного струму, працює без акумулятора.

Багатомовний інтерфейс: англійська, французька, німецька, італійська, іспанська, португальська, голландська, польська.

Система NTSC/PAL. Вбудовані подвійні аудіо стерео динаміки.

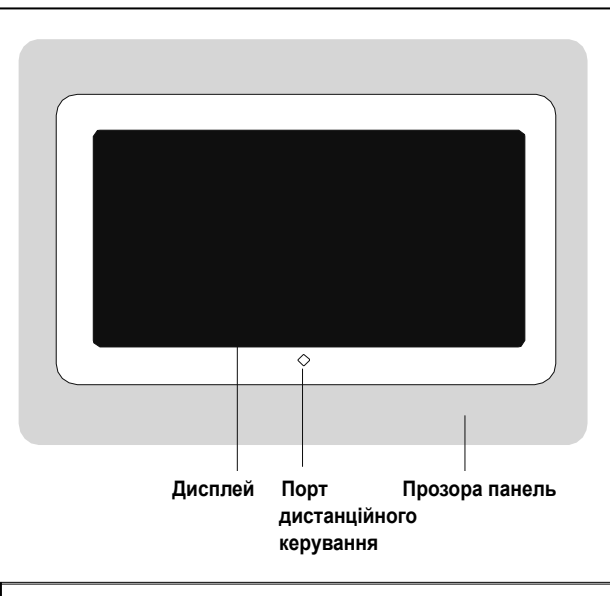

# ПЕРЕДНЯ ПАНЕЛЬ

стор. 2

### БОКОВА ПАНЕЛЬ

Вход для карт памяти типа SD/MMC/XD/MS

Вход для карт памяти типа CF

### ЗАДНЯ ПАНЕЛЬ

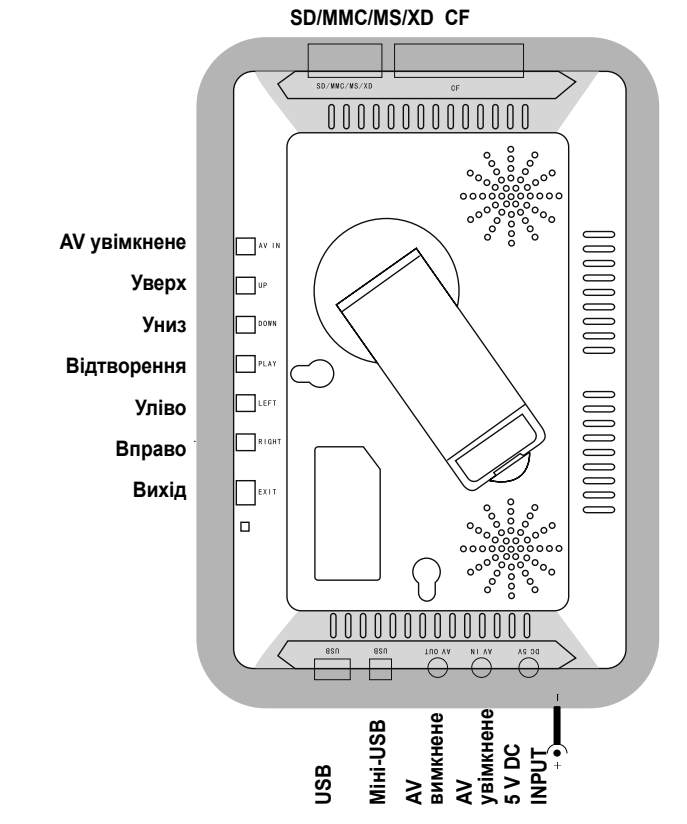

УВАГА: Нижнє гніздо використовуйте для компактної флеш-карти, верхнє – для SD/MMC/MS/XD.

### ФУНКЦІЇ

За допомогою 🛨 🕁 👉 кнопок користувач може переміщувати курсор для вибору необхідної функції, потім натиснути кнопку **[ENTER]** (ВХІД) або **[PLAY]** (ВІДТВОРЕННЯ) для входу в режим функції.

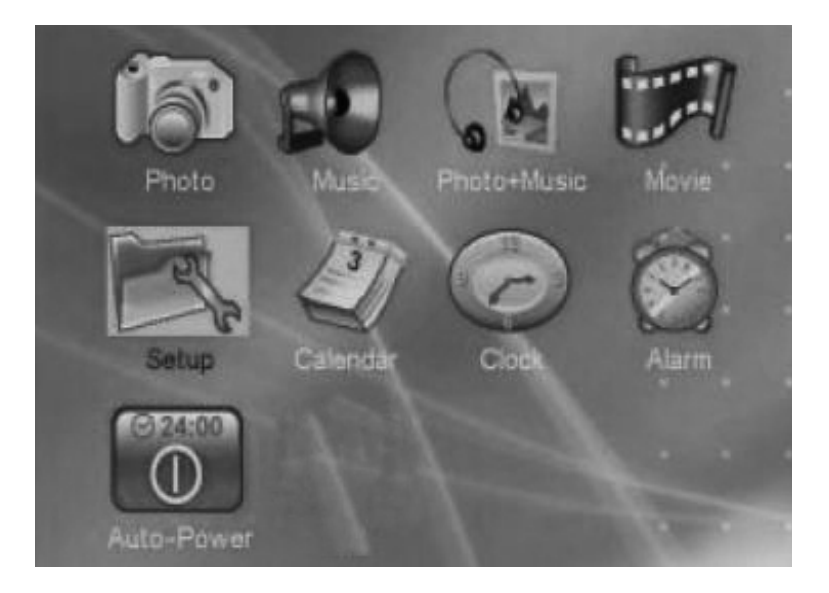

### 1. НАСТРОЙКИ

Оберіть у МЕНЮ функцію Настройки та натисніть [ENTER] для входу в меню настройок.

|     | Interval Time<br>Transition Effect<br>Browse | ; |       |
|-----|----------------------------------------------|---|-------|
| N N |                                              |   |       |
|     | Select                                       |   | Confi |

стор. 4

### ... ВАШІ ПОМІЧНИКИ

### 1.1 Настройка фото

1.1.1 Час інтервалу У цьому пункті можна встановити час відтворення фото: 5 с, 10 с, 15 с, 30 с, 1 хв., 3 хв.

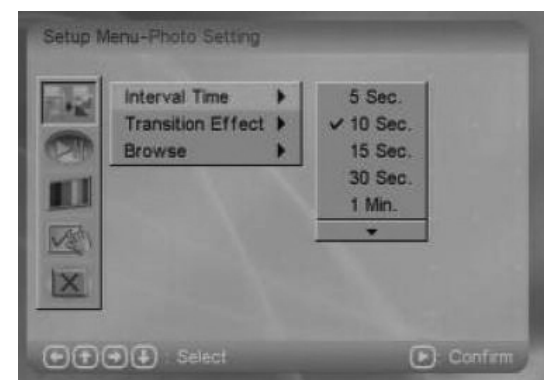

### 1.1.2 Ефект переходу

У цьому пункті встановлюється ефект переходу.

|     | Interval Time<br>Transition Effect<br>Browse | • • • | ✓ No Effect<br>Cover Up<br>Cover Down<br>Cover Left<br>Cover Right |
|-----|----------------------------------------------|-------|--------------------------------------------------------------------|
| N N |                                              |       |                                                                    |

### 1.1.3 Переглядання

У пункті встановлюється режим переглядання ФОТО: Ескізи сторінок (Thumbnail), Файли (File Manager).

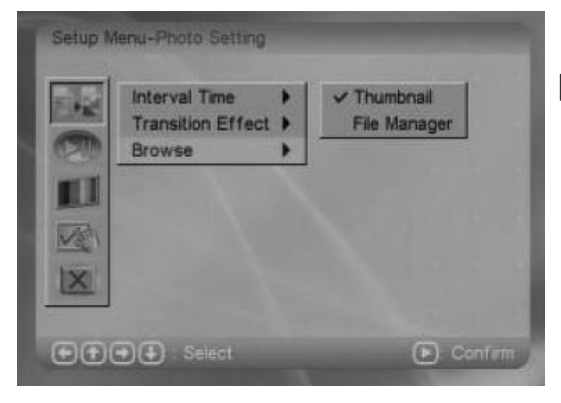

стор. 5

1.1.3.1 Режим переглядання у вигляді файлів

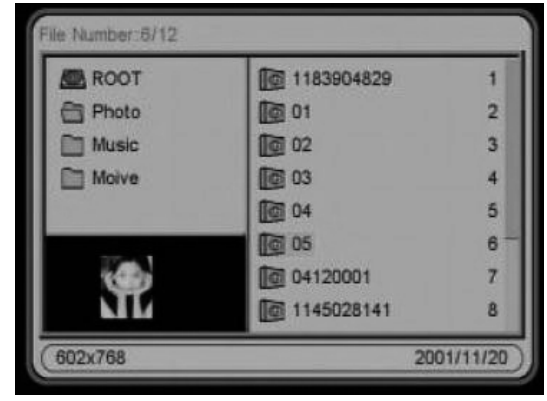

### 1.1.3.2 Режим переглядання у вигляді ескізів сторінок

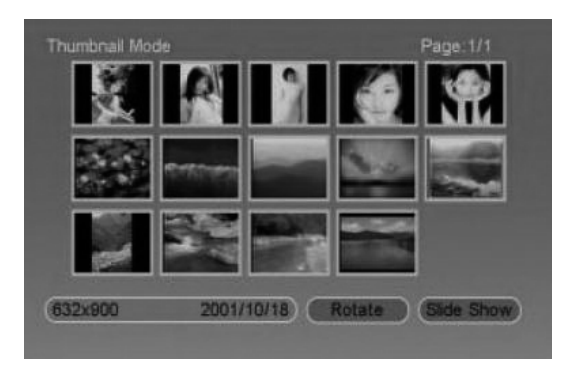

#### 1.2. Автовідтворення

#### 1.2.1 Фото

Установлюється автовідтворення ФОТО: ОN (Увімкнене) або Off (Вимкнене). Обравши Off, заходьте в режими переглядання фото: Ескізи сторінок або Файли.

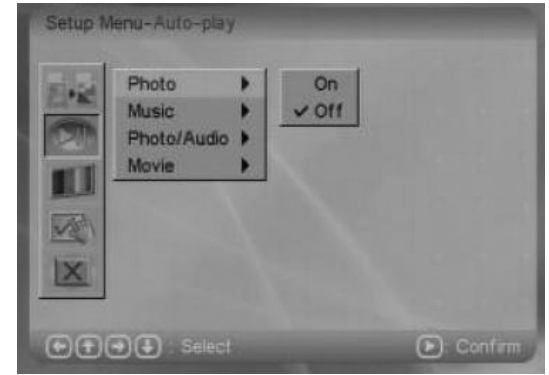

### ... ВАШІ ПОМІЧНИКИ

1.2.2 Музика Установлюється автовідтворення МУЗИКИ: ОN (Увімкнене) або Off (Вимкнене). Обравши ОN, натискайте кнопку [ENTER] або [PLAY] для відтворення.

| 1.2    | Photo       | 1 | On          |  |
|--------|-------------|---|-------------|--|
| (CETTA | Photo/Audio |   | <u>v on</u> |  |
| 101    | Movie       |   |             |  |
|        |             |   |             |  |
| NS.    |             |   |             |  |
| X      |             |   |             |  |

#### 1.2.3 Фото/Аудіо

Установлюється автовідтворення ФОТО/АУДІО: ОN (Увімкнене) або ОFF (Вимкнене). Обравши ОN відтворюйте фото в режимі слайдшоу. Обравши OFF, необхідно обрати фото й музику та натиснути кнопку [ENTER] або [PLAY] для відтворення.

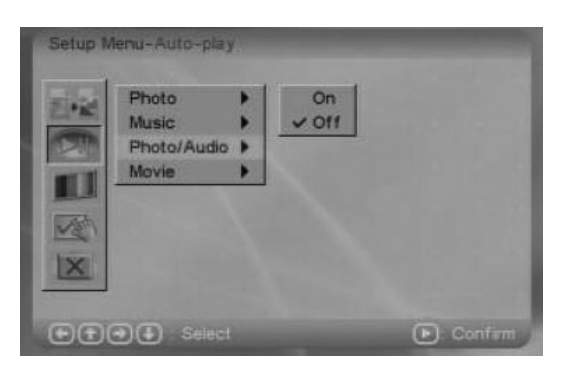

#### 1.2.4 Відео

Встановлюється автовідтворення ВІДЕО: ОN (Увімкнене) або Оff (Вимкнене). Обравши Off, оберіть відео файл та натискайте кнопку [ENTER] або [PLAY] для відтворення.

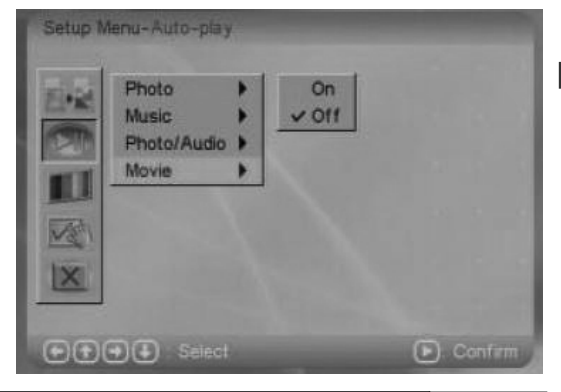

стор. 7

### 1.3 Настройка дисплея

### 1.3.1 ТБ стандарт

| Setup M | TV Standard<br>Display Type<br>Brightness<br>Contrast | tup<br>* * * | NTSC<br>PAL<br>Y Auto |         |
|---------|-------------------------------------------------------|--------------|-----------------------|---------|
|         | D Select                                              |              |                       | Confirm |

### 1.3.2 Тип дисплея Можна обрати тип 16:9 або 4:3

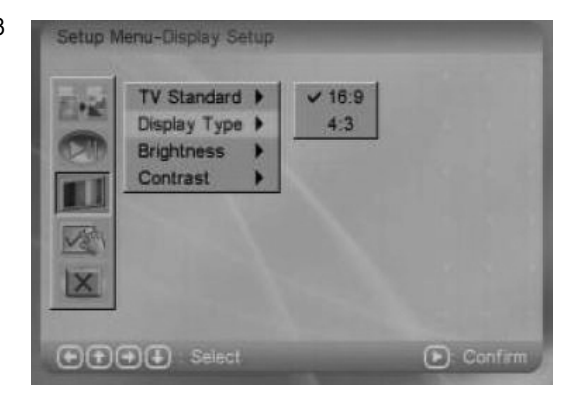

### 1.3.3 Яскравість

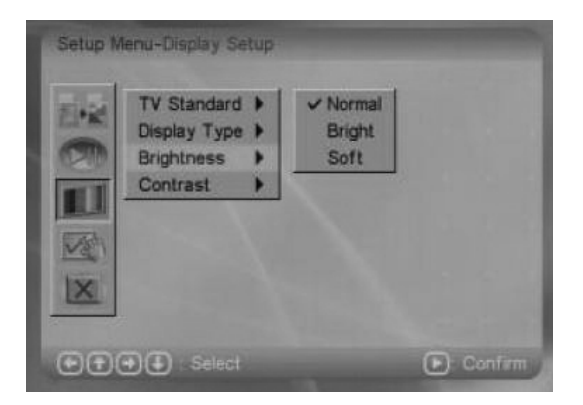

### ... ВАШІ ПОМІЧНИКИ

1.3.4 Контрастність Установлюється контрастність екрана: чим більше номер, тим більше контрастність.

| 5.4.4              | TV Standard  | • | -4 |  |
|--------------------|--------------|---|----|--|
|                    | Display Type | • | -3 |  |
| (1210)             | Brightness   | * | -2 |  |
| THE OWNER WATCHING | Contrast     |   | -1 |  |
| 1.100              |              |   | ~0 |  |
| 1-Set              |              |   |    |  |
| Tarrent .          |              |   |    |  |
| X                  |              |   |    |  |
|                    |              |   |    |  |

### 1.4 Загальні настройки

1.4.1 Мова OSD

| OSD Language<br>Style<br>Repeat Mode<br>Default | * * * | ✓ English<br>French<br>German<br>Italian<br>Spanish |  |
|-------------------------------------------------|-------|-----------------------------------------------------|--|
| ●(♣) Select                                     |       | ( <b>)</b> : Ci                                     |  |

1.4.2 Стиль Існує 4 Стилі. Стиль 1

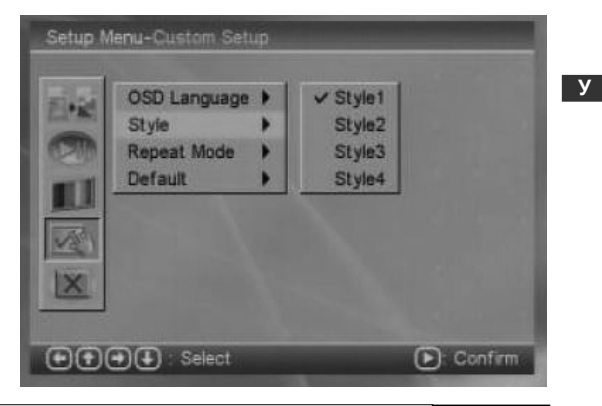

стор. 9

#### Стиль 2

# ASSISTANT.

| 120   | OSD Language |   | Style1   |  |
|-------|--------------|---|----------|--|
|       | Style        | • | ✓ Style2 |  |
| 200   | Repeat Mode  |   | Style3   |  |
| COL 1 | Default      | • | Style4   |  |
| 145   |              |   |          |  |

#### Стиль 3

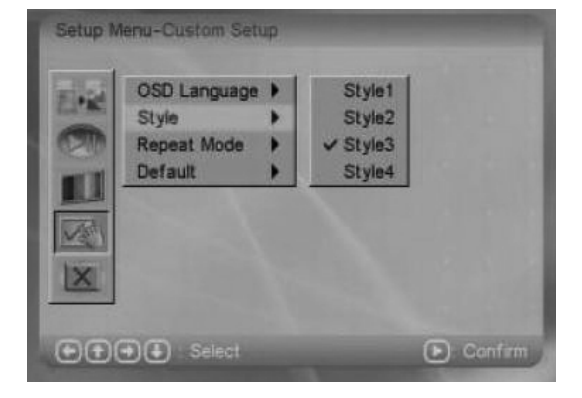

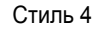

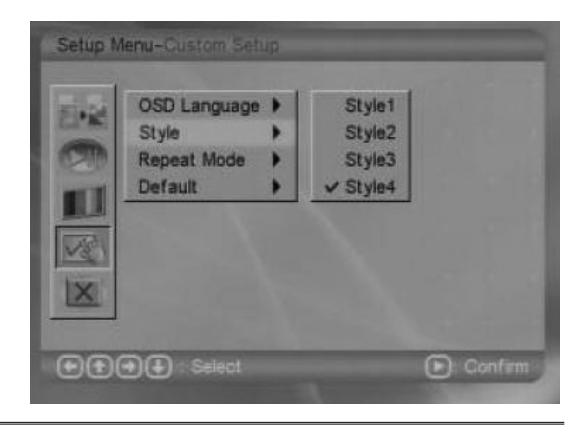

### ... ВАШІ ПОМІЧНИКИ

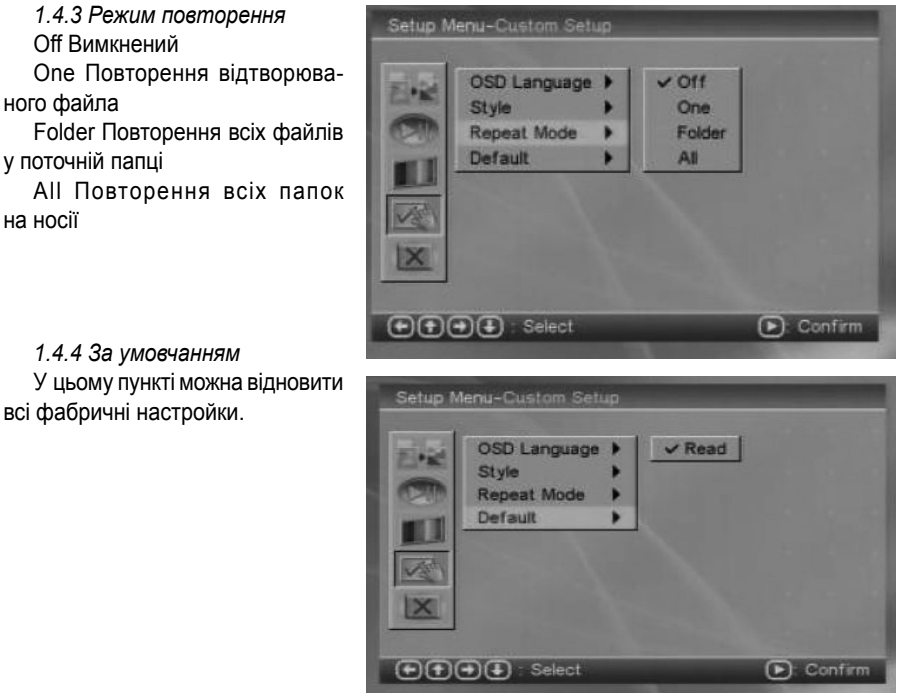

### 1.5 Вихід

Вихід з меню настройок; можна також натиснути кнопку[EXIT].

### 2. ΦΟΤΟ

У МЕНЮ оберіть пункт Фото та натисніть кнопку [ENTER] або [PLAY]. Система автоматично завантажить інформацію з USB-носія або карти-носія. Якщо до системи не приєднано носій, поверніться в МЕНЮ.

У разі успішного приєднання носія увійдіть в режим управління носієм.

Режим ескізів сторінок

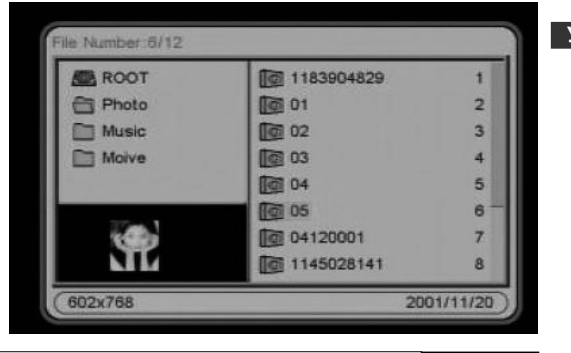

стор. 11

Режим файлів

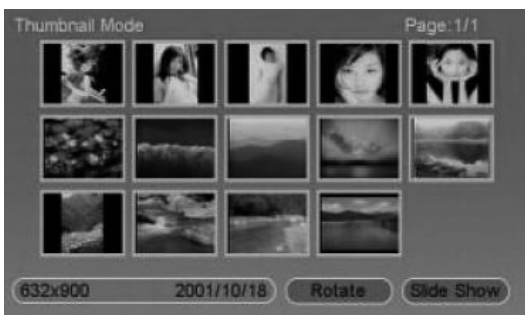

Обравши систему автовідтворення, увійдіть у режим автовідтворення фото.

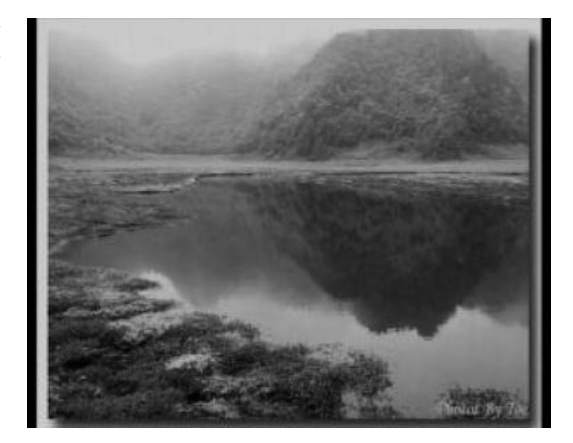

### 3 МУЗИКА

v

У МЕНЮ оберіть пункт МУЗИКА та натисніть кнопку [ENTER] або [PLAY]. Система автоматично завантажить інформацію з USB-носія або карти-носія. Якщо до системи не приєднано носій, поверніться в МЕНЮ.

У разі успішного приєднання носія увійдіть в режим управління носієм.

| ROOT       | 1 A002        | 2 |
|------------|---------------|---|
| Photo      | Sentence001   | 3 |
| Music      | 🗑 sentence002 | 4 |
| Moive      | B 08          | 5 |
| Photo-Mu_1 | 15            | 6 |
|            | <b>1</b> 03   | 7 |
|            | <b>08</b>     | 8 |
|            | # 42          | 9 |

### ... ВАШІ ПОМІЧНИКИ

Обравши систему автовідтворення, увійдіть у режим автовідтворення музики.

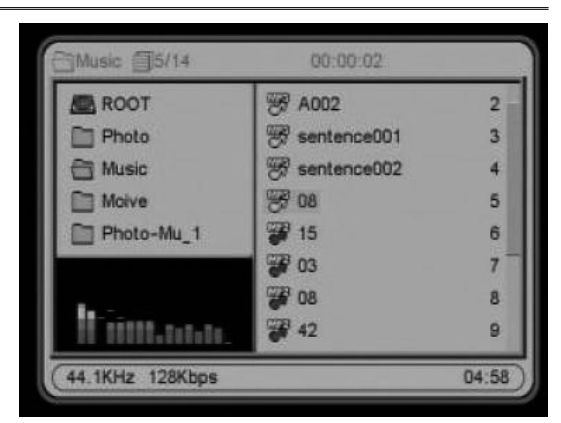

#### 4 Фото+Музика

У МЕНЮ оберіть пункт ФОТО+МУЗИКА та натисніть кнопку [ENTER] або [PLAY]. Система автоматично завантажить інформацію з USB-носія або карти-носія. Якщо до системи не приєднано носій, поверніться в МЕНЮ.

У разі успішного приєднання носія увійдіть в режим слайд-шоу.

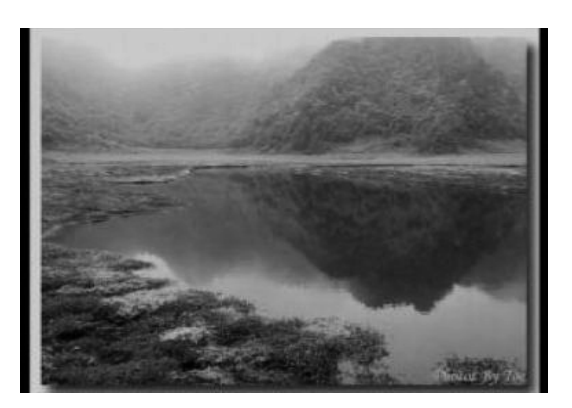

### 5 ВІДЕО

У МЕНЮ оберіть пункт ВІ-ДЕО та натисніть кнопку [ENTER] або [PLAY]. Система автоматично завантажить інформацію з USB-носія або карти-носія. Якщо до системи не приєднано носій, поверніться в МЕНЮ.

У разі успішного приєднання носія увійдіть в режим управління носієм.

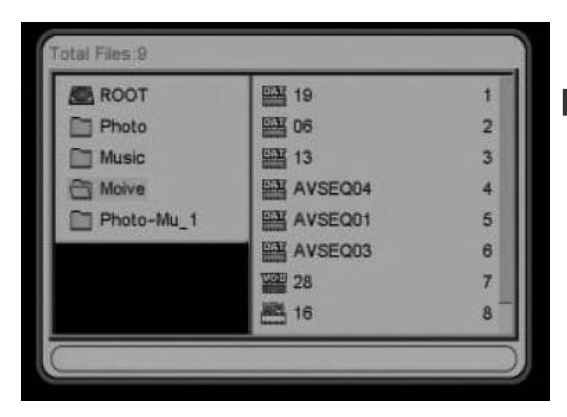

стор. 13

Обравши систему автовідтворення увійдіть у режим автовідтворення відео файлів.

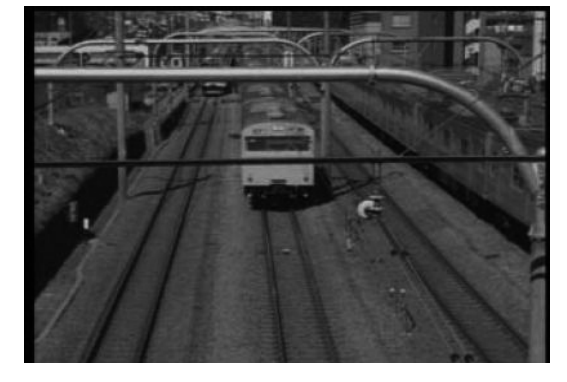

### 6. КАЛЕНДАР

У МЕНЮ оберіть пункт Календар та натисніть кнопку [ENTER] або [PLAY]. Система відкриє меню настройок календаря.

Щоб змінити в календарі день натискайте кнопки 💽 💽 Ст . Щоб змінити рік, натисніть кнопку STOP, курсор позначить рік. Щоб змінити дату, натискайте кнопки Та змінюйте її, натикаючи кнопки Ст

| Sur | n Mori | Tue | Wed | Thu | Fri | Sat |
|-----|--------|-----|-----|-----|-----|-----|
|     |        |     | 1   | 2   | 3   | 4   |
|     | 6      | 7   | 8   | 9   | 10  | 11  |
|     | 13     | 14  | 15  | 16  | 17  | 18  |
|     | 20     | 21  | 22  | 23  | 24  | 25  |
|     | 27     | 28  | 29  | 30  |     |     |

|   |     |     | - 20 | 007117 | and the second |     |     |
|---|-----|-----|------|--------|----------------|-----|-----|
| 1 | Sun | Mon | Tue  | Wed    | Thu            | Fri | Sal |
|   |     |     |      | 1      | 2              | 3   | 4   |
|   |     | 6   | 7    | 8      | 9              | 10  | 11  |
|   |     | 13  | 14   | 15     | 16             | 17  | 18  |
|   |     | 20  | 21   | 22     | 23             | 24  | 25  |
|   |     | 27  | 28   | 29     | 30             |     |     |

### ... ВАШІ ПОМІЧНИКИ \_

### 7. ГОДИННИК

У МЕНЮ оберіть пункт ГОДИННИК та натисніть кнопку [ENTER] або [PLAY].

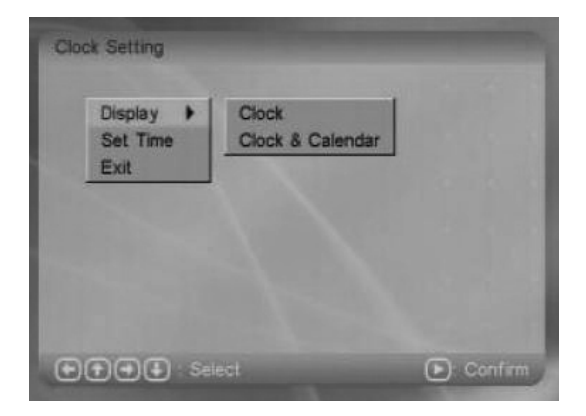

7.1 Дисплей Тільки годинник

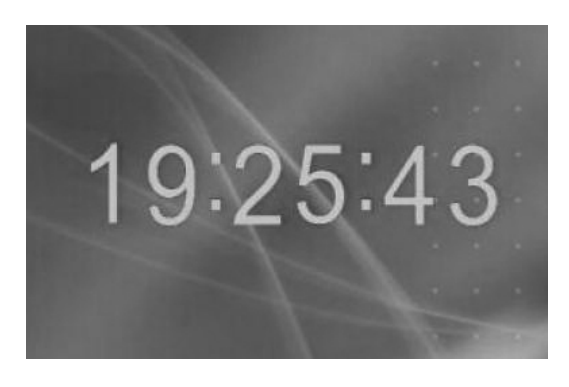

#### Годинник і календар

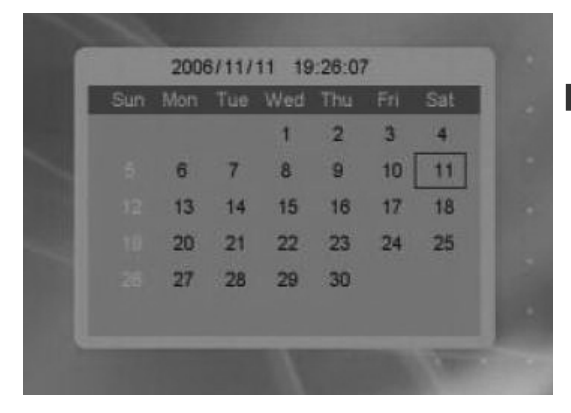

стор. 15

### 7.2 Установка часу

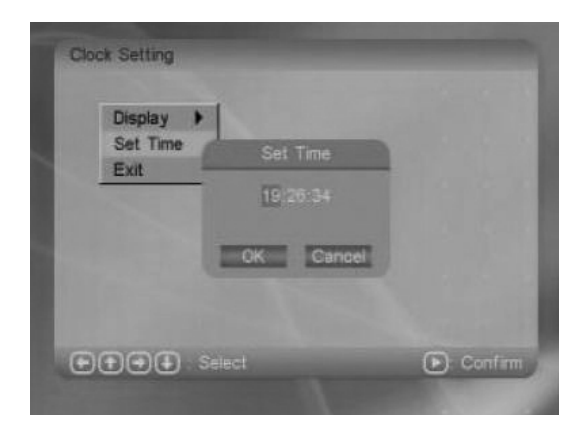

7.3 Вихід Повернення в МЕНЮ

### 8 БУДИЛЬНИК

### 8.1 Увімкнення будильника

Увімкнути або вимкнути будильник

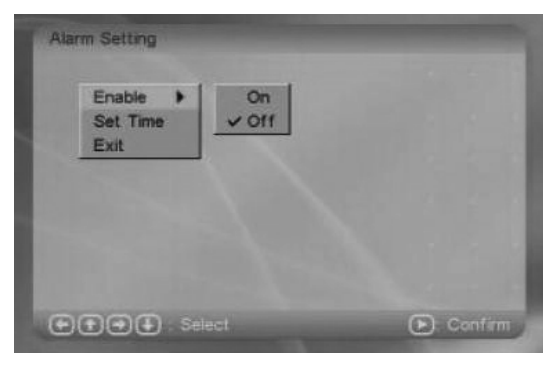

8.2 Установка часу Настройка будильника

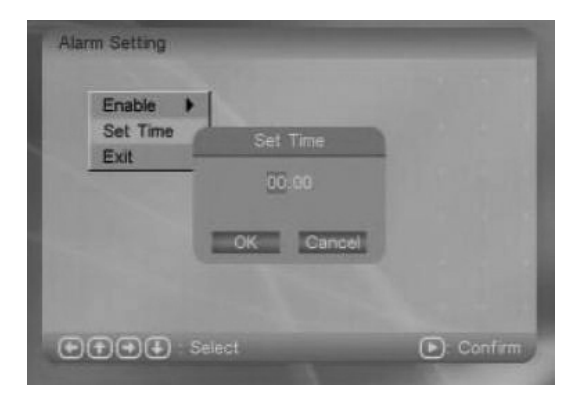

### ... ВАШІ ПОМІЧНИКИ

Спрацювання будильника

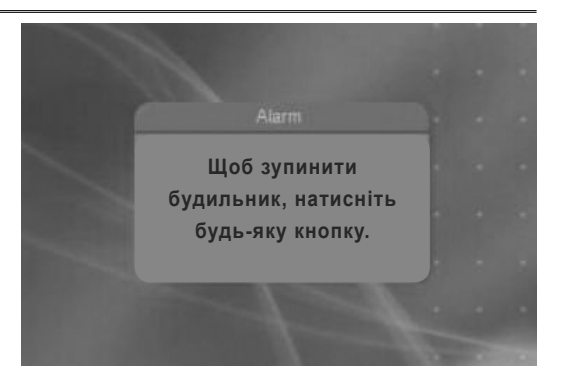

8.3 Вихід Повернення в МЕНЮ.

### 9 АВТОМАТИЧНЕ УВІМКНЕННЯ/ВИМКНЕННЯ

У МЕНЮ оберіть пункт Автоматичне увімкнення/вимкнення та натисніть кнопку [ENTER] або [PLAY].

### 9.1 Активація увімкнення

Активація/вимкнення таймера автоматичного увімкнення

| 12.5 |  |  |
|------|--|--|
|      |  |  |

#### 9.2 Активація вимкнення

Активація/вимкнення таймера автоматичного вимкнення

| Power On Enable  |   | On    |  |
|------------------|---|-------|--|
| Power Off Enable | • | ✓ Off |  |
| Set Time         | • |       |  |
| Exit             |   |       |  |
|                  |   |       |  |
|                  |   |       |  |
|                  |   |       |  |
|                  |   |       |  |
|                  |   |       |  |

стор. 17

**9.3 Установка часу** Установка таймерів автоматичного увімкнення та вимкнення

| Power On Enable<br>Power Off | Power On Set Time <u>00</u> :00 | ]       |
|------------------------------|---------------------------------|---------|
|                              | Cancel                          |         |
| Select                       |                                 | Confirm |

9.4 Вихід Повернення в МЕНЮ

### 10. ПРАВКА

Оберіть у МЕНЮ пункт ПРАВКА та натисніть кнопку ENTER або PLAY. У цьому режимі можна копіювати файли з носія на вбудовану флеш-пам'ять або видаляти фотофайли з вбудованої флеш-пам'яті.

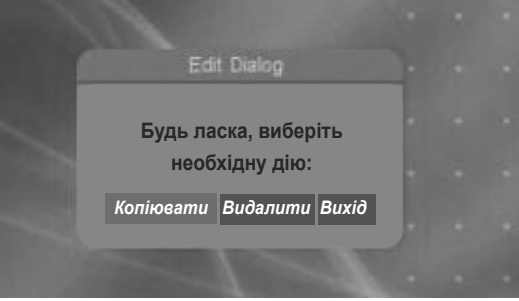

**10.1 Копіювати** Копіювання фотофайлів з носія на флеш-пам'ять.

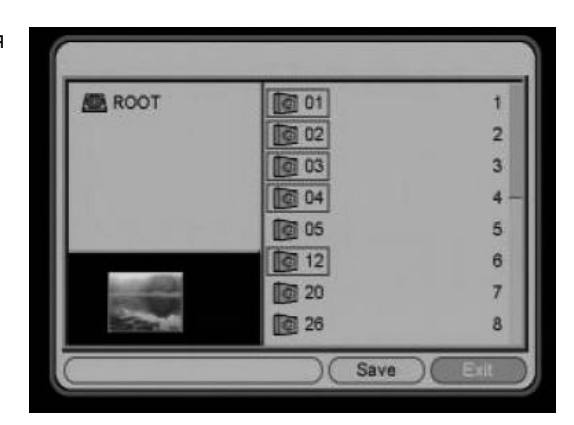

### ... ВАШІ ПОМІЧНИКИ

**10.2 Видалити** Видалення фотофайлів з флеш-пам'яті

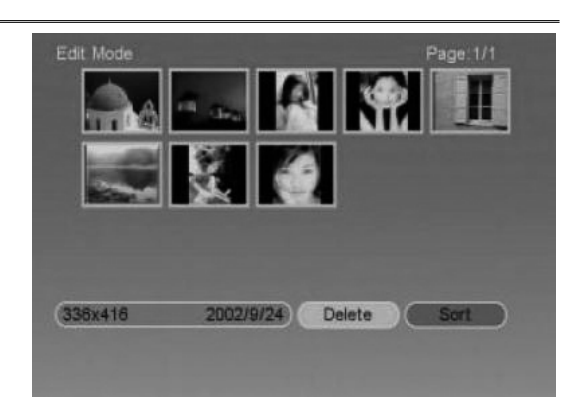

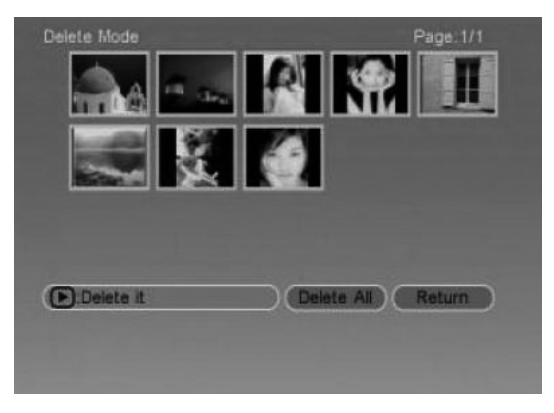

### 11 БЕЗЗВУКОВИЙ РЕЖИМ

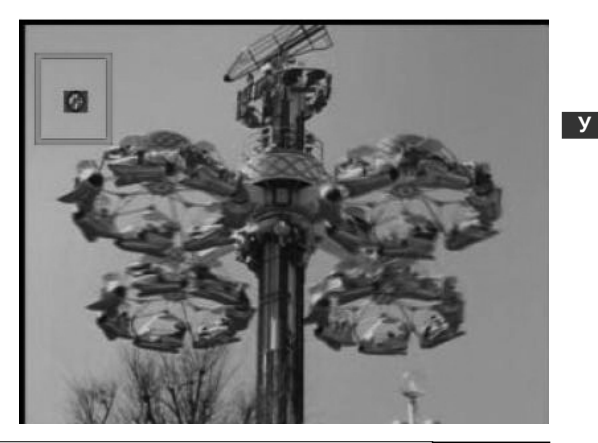

стор. 19

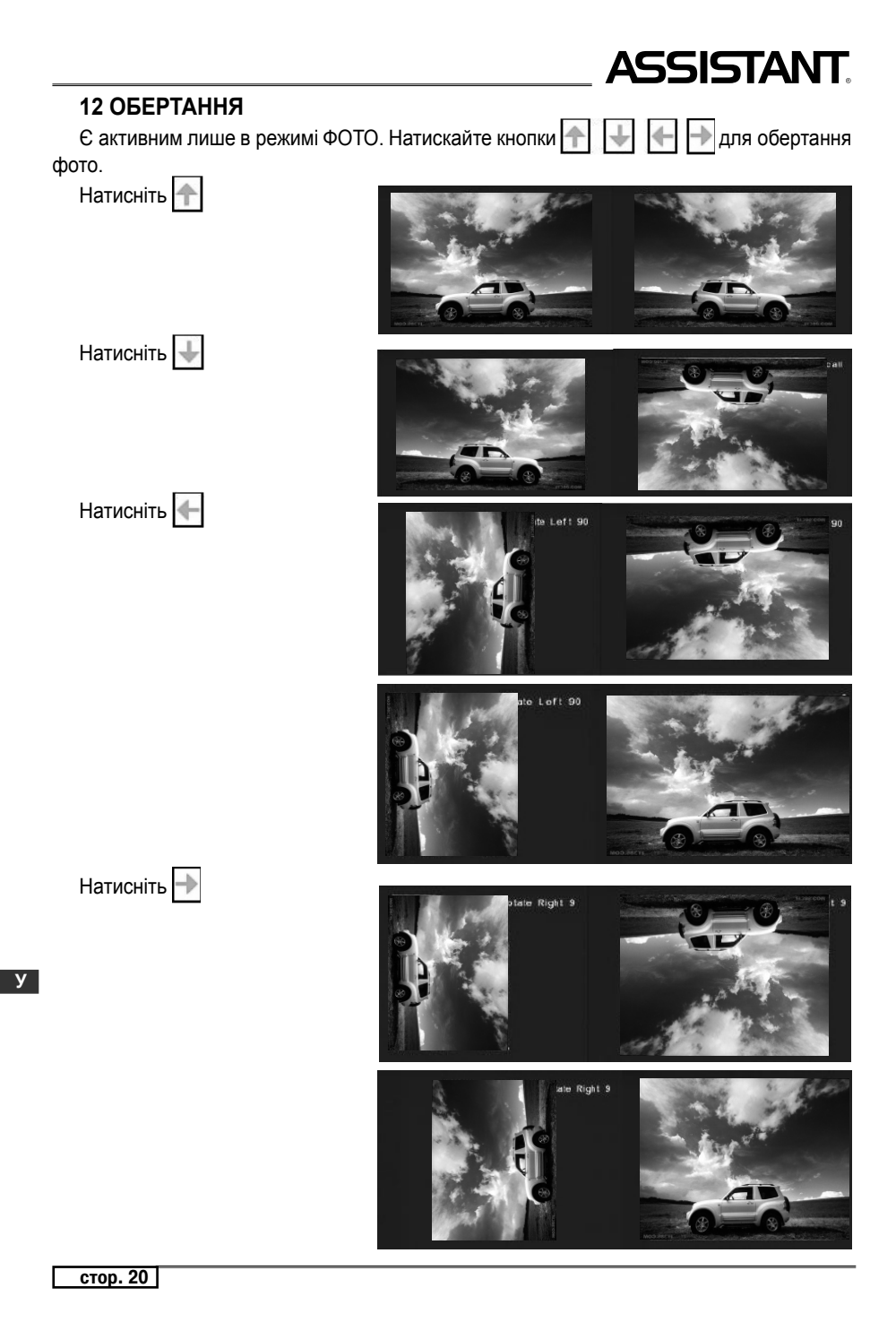

# ПУЛЬТ ДИСТАНЦІЙНОГО УПРАВЛІННЯ

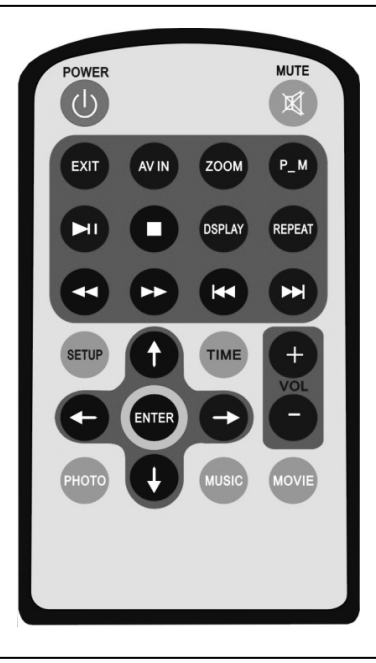

### ПРИЄДНАННЯ ДО ТБ

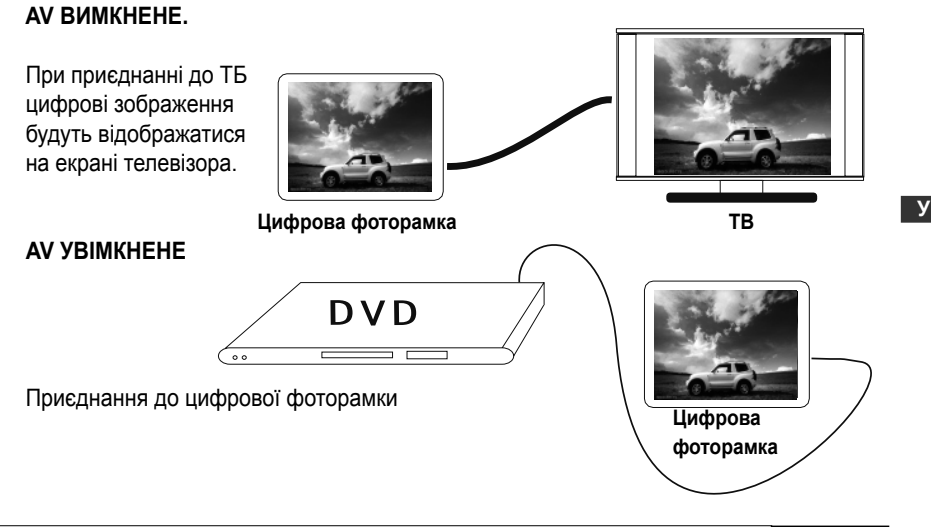

стор. 21

### ВМІСТ КОРОБКИ

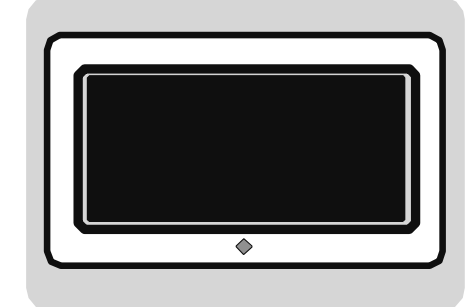

Цифрова фоторамка

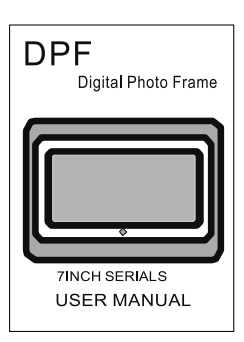

Посібник з експлуатації

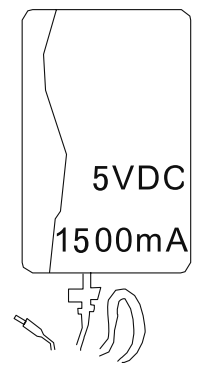

Адаптер джерела живлення

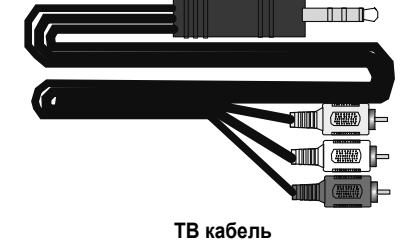

Пульт дистанційного управління

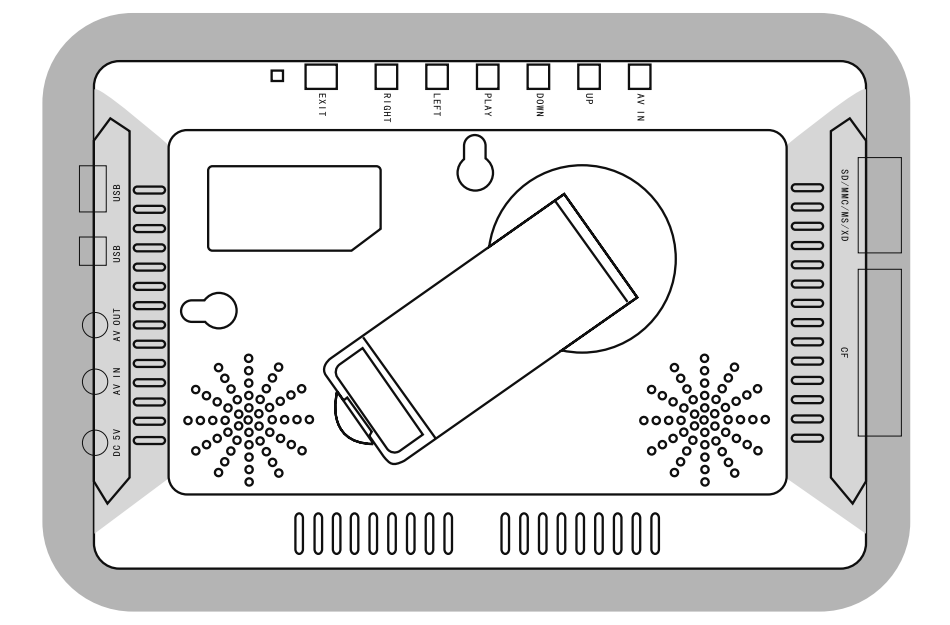

| Печать магазина  | Печатка магазину  |
|------------------|-------------------|
|                  |                   |
| Дата продажи     | Дата продажу      |
|                  |                   |
| Номер модели     | Номер моделі      |
| 6                |                   |
| Гарантийный срок | Гарантійний строк |
|                  |                   |

TIWELL ASSISTANT LLC

http://www.tiwell.com

Made in China